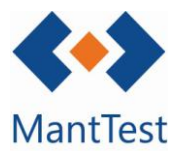

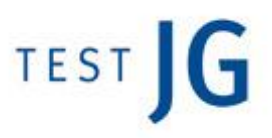

## COM DEFINIR FILTRES PER DEFECTE (NET-17)

A MantTest.net la majoria de les finestres disposen de filtres que permeten la recerca específica d'informació. Aquests filtres es basen en l'ús de plantilles predefinides per l'usuari que es podran acabar de personalitzar abans d'aplicar el filtre.

En un primer moment l'usuari no tindrà filtres configurats de manera que no disposarà de cap plantilla que utilitzar. Per crear les vostres plantilles podrà fer-ho dirigint-se al filtre de la finestra que desitgeu configurar . En el nostre cas utilitzarem un exemple basat en la pantalla d'ordres de treball .

Per obrir la definició de filtres haurem dirigir-nos a la part inferior de la pantalla.

| M15/00561 Preventivo                  | Pendiente                                                                                                    | 0.0 % 01/10/2                 | 2015              | Ricardo               |                | naurksjiorksuis | angi asangio se |                    |          |
|---------------------------------------|----------------------------------------------------------------------------------------------------|-------------------------------|-------------------|-----------------------|----------------|-----------------|-----------------|--------------------|----------|
|                                       |                                                                                                    |                               |                   |                       |                | Page 1          | of 2 30         | elementos/página 🗸 |          |
| Estado es [Pendiente, En Proceso,     | Cerrado]; Fecha de orde                                                                                                  | n está en el periodo Semai    | na actual         |                       |                |                 |                 | ×                  |          |
|                                       |                                                                                                    |                               |                   |                       |                |                 |                 |                    |          |
|                                       |                                                                                                    |                               |                   |                       |                |                 |                 |                    |          |
|                                       |                                                                                                    |                               |                   |                       |                |                 |                 |                    |          |
| Estado es [Pendiente]; Fecha de orden | está en el periodo Semana                                                                                                | actual                        |                   |                       |                |                 |                 | ∎◀                 |          |
|                                       |                                                                                                    |                               |                   |                       |                | ~               | ∕ ≞+            | <b>L</b> _         |          |
|                                       |                                                                                                    |                               |                   |                       |                |                 |                 | Cread              | ció      |
|                                       |                                                                                                    |                               |                   |                       |                |                 | × •             | de fil             | tre      |
|                                       |                                                                                                    |                               | maatra a l        | a imataa ayya         | ariar na hi ha |                 |                 | per                |          |
|                                       |                                                                                                    |                               | mostra a t        | a marge sup           | enor no m na   | uld             |                 | ,<br>defec         | te       |
| cap filtre per d                      | lefecte de                                                                                                    | finit.                        |                   |                       |                |                 |                 |                    |          |
|                                       |                                                                                                    |                               |                   |                       |                |                 |                 | •                  |          |
| Esta                                  | ido es [Pendiente]; Fecha de                                                                                             | orden está en el periodo Semi | ana actual        |                       |                |                 |                 | •                  |          |
| ligatori 🛛 🖻                          | mbre                                                                                                    |                               |                   |                       |                |                 |                 |                    |          |
|                                       | ova                                                                                                    |                               |                   |                       |                |                 |                 | J                  |          |
|                                       | ámetros<br>Zona                                                                                                    |                               |                   |                       |                |                 |                 | ~                  |          |
| erecte                                | Estado                                                                                                    |                               |                   |                       |                |                 |                 |                    |          |
| ·                                     | Pendiente                                                                                                    |                               |                   |                       |                |                 |                 | \$                 |          |
|                                       | Título                                                                                                    |                               |                   |                       |                |                 |                 |                    |          |
|                                       | Descripción<br>Prioridad                                                                                                 |                               |                   |                       |                |                 |                 |                    |          |
|                                       | Nivel de operación                                                                                                    |                               |                   |                       |                |                 |                 |                    |          |
|                                       | Periodicidad<br>Tipo de gama                                                                                             |                               |                   |                       |                |                 | - F             |                    | Valors   |
|                                       | Ficha de activo o gama                                                                                                   |                               |                   |                       |                |                 |                 |                    | defecte  |
|                                       | Sistema<br>Clasificación de zona                                                                                         |                               |                   |                       |                |                 |                 |                    | filtro   |
|                                       | Asignado a                                                                                                    |                               |                   |                       |                |                 |                 |                    | mure     |
|                                       | Realizado por                                                                                                    |                               |                   |                       |                |                 |                 |                    |          |
|                                       | Fecha de orden                                                                                                    |                               |                   |                       |                |                 |                 |                    |          |
| □<br>▼<br>Pe                          | Fecha de orden<br>iodo 🗸 🗍 s Semana acti                                                                                 | ual                           |                   |                       |                |                 |                 | • ×                |          |
|                                       | Fecha de orden<br>riodo ✔ ↓\$ Semana acti<br>Asignación de trabajo<br>Coster de orden                                    | ual                           |                   |                       |                |                 |                 | • ×                |          |
|                                       | Fecha de orden<br>Iodo 🗙 🗍 \$ Semana acti<br>Asignación de trabajo<br>Costes de orden                                    | ual                           |                   | Aceptar               |                |                 |                 | <b></b> ×          |          |
|                                       | Fecha de orden<br>10do ♥ ↓\$ Semana acti<br>Asignación de trabajo<br>Costes de orden                                     | uai                           |                   | Aceptar               |                |                 |                 | • X                |          |
|                                       | Fecha de orden<br>Iodo ♥ [\$ Semana acti<br>Asignación de trabajo<br>Costes de orden                                     | ual                           |                   | Aceptar               |                |                 |                 | • X                |          |
| Botons de sele                        | recha de orden<br>lodo v (15 Semana acti<br>Auignación de trabajo<br>Costes de orden<br>eccció d'aq                      | uells parà                    | netres pel        | Aceptar<br>s quals es |                |                 |                 | • x <br>           |          |
| Botons de sele<br>desitja poder f     | recha de orden<br>lodo v [15 Semana act<br>Atignación de trabajo<br>rostes de orden<br>eccció d'aq<br>illtrar en e       | uells parà                    | metres pel<br>nit | Aceptar<br>s quals es |                |                 |                 |                    |          |
| Botons de sele<br>desitja poder f     | recha de orden<br>1000 - (18 Semana act<br>Asignación de trabajo<br><u>Contes de orden</u><br>eccció d'aq<br>iltrar en e | uells parà<br>l filtre defi   | metres pel<br>nit | Aceptar<br>s quals es | → Botó         | d'acce          | eptaci          | ió del filtre      | definit. |

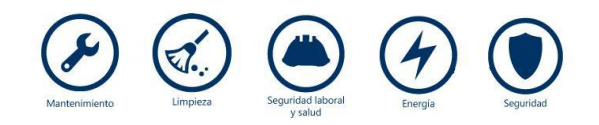

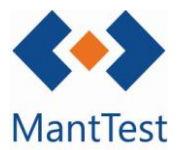

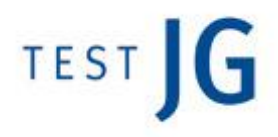

La creació dels filtres per defecte només caldrà realitzar-la inicialment, després simplement s'hauran d'aplicar modificant aquells camps d'interès.

Els diferents filtres predefinits els trobaràs a la llista de filtres. En un primer aquest filtre mostrarà els seus valors per defecte però aquests es podran modificar abans de filtrar i sempre guardessin l'última definició que hàgim fet.

Si es vol tornar al valor per defecte d'un camp en concret clicarem sobre la aspa d'aquest , cal remarcar que els valors per defecte poden ser valors específics o camps buits.

| Estado es [Pendiente]; Feo | ha de orden está en el período Semana actual | -                       |               |
|----------------------------|----------------------------------------------|-------------------------|---------------|
| Prova                      |                                              | <ul><li>✓ 亩 +</li></ul> |               |
| Parámetros                 |                                              |                         |               |
| Estado =                   | Pendiente                                    | *                       |               |
| Fecha de orden Periodo     | 18 Semana actual                             | ~                       |               |
|                            | Aplicar                                      |                         |               |
|                            | + 🛍 🛱 🗹 / 🖶 🗸 🖪                              | ¢ × ⊡                   | Modificació   |
|                            |                                              |                         | del valor per |
| Estado es [Pendiente]; Fe  | ha de orden está en el periodo Semana actual | •                       | defecte del   |
| Prova                      |                                              | ✓ / 而 +                 | paràmetre     |
| Desimation                 |                                              |                         | estat         |
| Estado =                   | Pendiente                                    | A Rendiante             | cotat         |
| Fecha de orden Periodo     | ↓S Semana actual                             | Entregado               |               |
|                            | Aplicar                                      | En Proceso              |               |
|                            |                                              | Cerrado                 |               |
|                            |                                              |                         |               |
|                            |                                              |                         |               |

Aplica el filtre configurat.

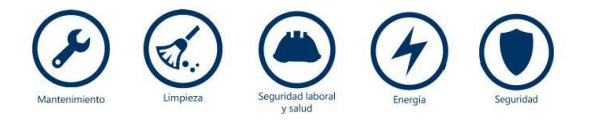